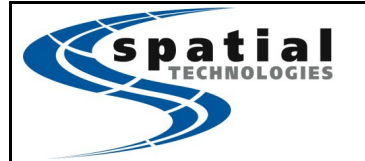

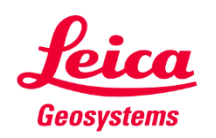

| Connecting Survey Pro(Version 5.0 or later) on TDS Nomad, Mesa 2 and Ranger controller to<br>Leica Flexline, TS12 and TS15 Instrument                                                                 |                                                                                                    |
|----------------------------------------------------------------------------------------------------|----------------------------------------------------------------------------------------------------|
|                                                                                                    |                                                                                                    |
| *Flexline instrument:<br>Select Setting > Interface.<br>Change the Port to Bluetooth & Active. Press Cont.                                                                                            | Image: Setting setting sett |
| *TS1200 Series instrument with RH16 LRBT:<br>Select Config > Interfaces > Hightlight Geocom mode > Edit.<br>Use interface - Yes<br>Port - port 2 (Handle)<br>Device - RH16<br>Protocol - RS232 Geocom | 17:25<br>CONFIGURE   + ● IR<br>STD   I   I                                                                                                    |
| *TS15 instrument with RH16 LRBT:<br>Select Instrument > connections > All other connections > Highlight Geocom<br>> Edit.<br>Connect using - Radio Handle<br>Device - RH16                            | CONT DEVCE   GeoCom Connection つ   ✓ Allow GeoCom communication with this instrument Connect using:   Connect using: Radio handle   Device: RH16                                                                                                    |
| *Survey Pro Data Collector:                                                                                                    | Hz:     0°00'02"     V:     1°29'47"     Fn abc     15:28       OK     Image: Image: Ima                                                                                                    |
| Select Setting > Add Instrument.<br>Type in a name (e.g Leica BT)<br>brand - Leica<br>Model - TPS series<br>Serial Port - Bluetooth                                                                   | Brand: Leica   Model: TPS Series   Instrument Settings   Serial Port:   Bluetooth                                                                                                    |
|                                                                                                    | ▼ Bluetooth                                                                                                    |

| Press the Bluetooth button that will appear below. This opens the windows<br>Bluetooth wizard.                              | Start Scan Windows Bluetooth                                                                                                    |
|----------------------------------------------------------------------------------------------------|----------------------------------------------------------------------------------------------------|
| Select Window Bluetooth then select Add Bluetooth or other Device,<br>Select Bluetooth (Mice, Keyboard pens)                | Bluetooth & other devices<br>Add Bluetooth or other device<br>Bluetooth<br>On                                                                                                    |
| When it lists devices tap on the TS (yourserialnumber), Enter PIN 0000 then select Connect.                                 | #223539 TCRP120XR300     Connecting     Enter the PIN for #223539 TCRP120XR300.     0000     Connect     Connect                                                                                                    |
| Back to Bluetooth search window, press Start Scan, then add the selected total station.                                     | #223539 TCRP120XR300     #025 BT Loopback Box     Select All   Rescan     Add Selected                                                                                                    |
| Type in a name or leave as default, press the check mark on the top right, then close the bluetooth search window.          | Edit Device   ?   Image: ?   ?   ?   ?   ?   ?   ?   ?   ?   ?   ?   ?   ?   ?   ?   ?   ?   ?   ?   ?   ?   ?   ?   ?   ?   ?   ?   ?   ?   ?   ?   ?   ?   ?   ?   ?   ?   ?   ?   ?   ?   ?   ?   ?   ?   ?   ?   ?   ?   ?   ?   ?   ?   ?   ?   ?   ?   ?   ?   ?   ?   ?   ?   ?   ?   ?   ?   ?   ?   ?   ?   ?   ?   ?   ?   ?   ?   ?   ?   ?   ?   ?   ?   ?   ?   ?   ?   ?   ?   ?   ?   ?   ?   ?   ?   ?   ?   ?   ?   ?   ?   ?   ?   ?   ?   ?   ?   ?   ?   ?   ?   ?   ? <th?< th="">   ?   <th?< th=""></th?<></th?<> |
| press Instrument Settings,<br>for TS 12 and TS 15, set Protocol to Geocom.<br>for Flexline instrument, set Protocal to GSI. | Image: Name:   Demo Instrument Connection     Brand:   Leica     Model:   TPS Series     Instrument Settings   Send to Instrument     Serial Port:   Bluetooth     #223539 TCRP120XR300 (0012F303063E):1   Bluetooth                                                                                                    |
| To test, go to Survey, Station Setup and send an angle to the instrument.                                                   |                                                                                                    |